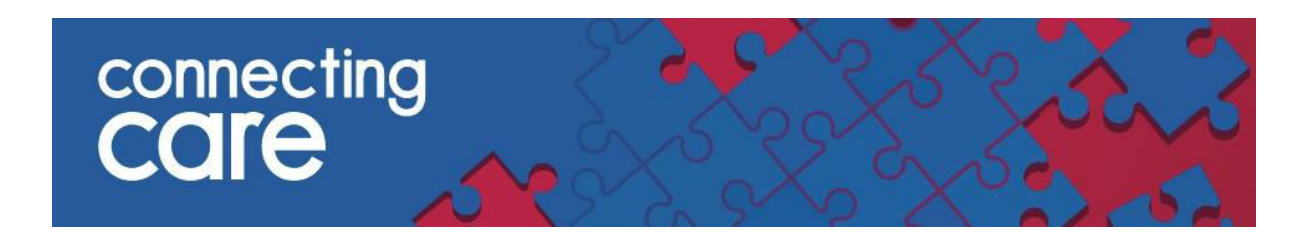

## **Quick Reference Guide – Launching Connecting Care Portal in EMIS Web**

You can now access Connecting Care record from within EMIS in context, you do not require a separate user name and password to EMIS to use this function.

To access a person in Connecting Care in EMIS follow these steps -

- 1. Open a patient in EMIS
- 2. Select Summary from the Care Record section in the Quick launch menu

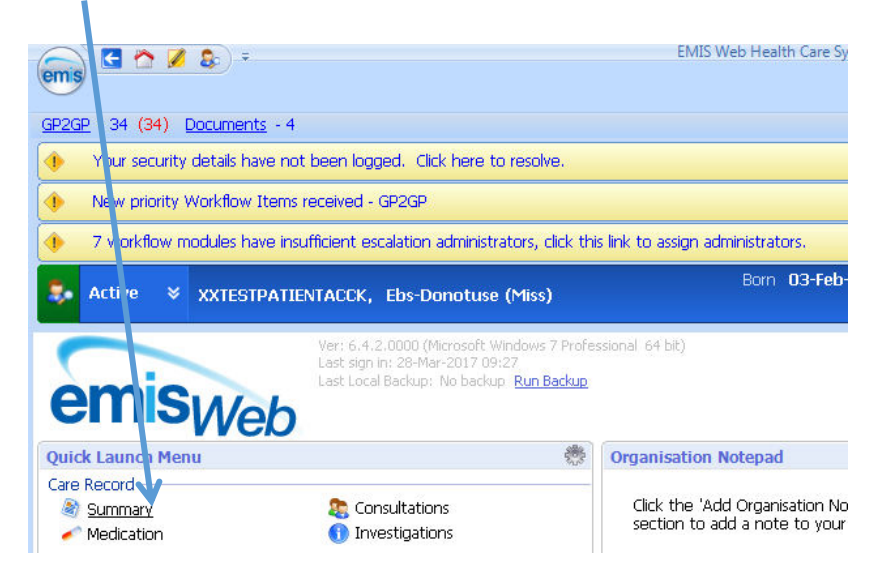

3. Expand the View -> My Record bar on the left hand side of the screen by clicking on it

| \$     | Active                                                                                                    | XXTESTPATIENTACCK, Ebs-Donotuse (Miss)            |  |  |  |  |  |  |  |  |
|--------|----------------------------------------------------------------------------------------------------|---------------------------------------------------|--|--|--|--|--|--|--|--|
| »      | Record                                                                                                    | Sharing                                           |  |  |  |  |  |  |  |  |
|        | There ar                                                                                                    | no other organisations contributing to the Shared |  |  |  |  |  |  |  |  |
|        | Data en ered by this organisation       Implied record sharing consent operational for this patient       Summ ry Care Record       No consent preference set - Implied consent for medication, allergi |                                                   |  |  |  |  |  |  |  |  |
|        |                                                                                                    |                                                   |  |  |  |  |  |  |  |  |
|        | Pr blems (0) - No Shared Data Available                                                                                                    |                                                   |  |  |  |  |  |  |  |  |
| tecord | Medical                                                                                                    | tion (A) - No Shared Data Available               |  |  |  |  |  |  |  |  |
| IV R   | Heurca                                                                                                    |                                                   |  |  |  |  |  |  |  |  |
| 2      |                                                                                                    |                                                   |  |  |  |  |  |  |  |  |
| iew    |                                                                                                    |                                                   |  |  |  |  |  |  |  |  |

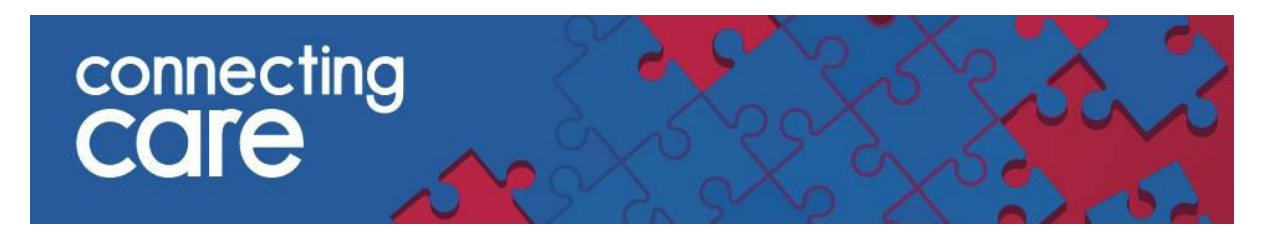

4. On the left hand side of the screen under External Views select Connecting Care

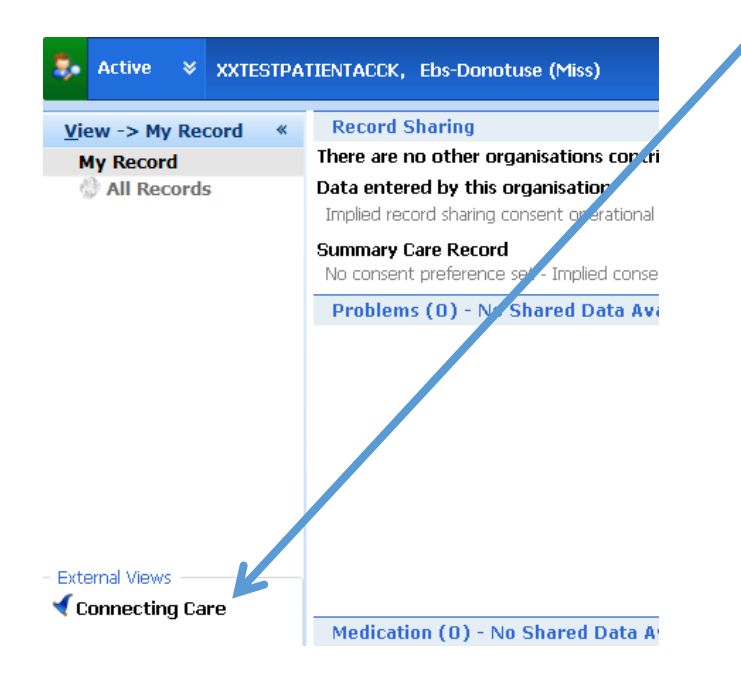

5. The Connecting Care record for the patient you are viewing will then be launched in the window, you will be taken to the Privacy Challenge screen.

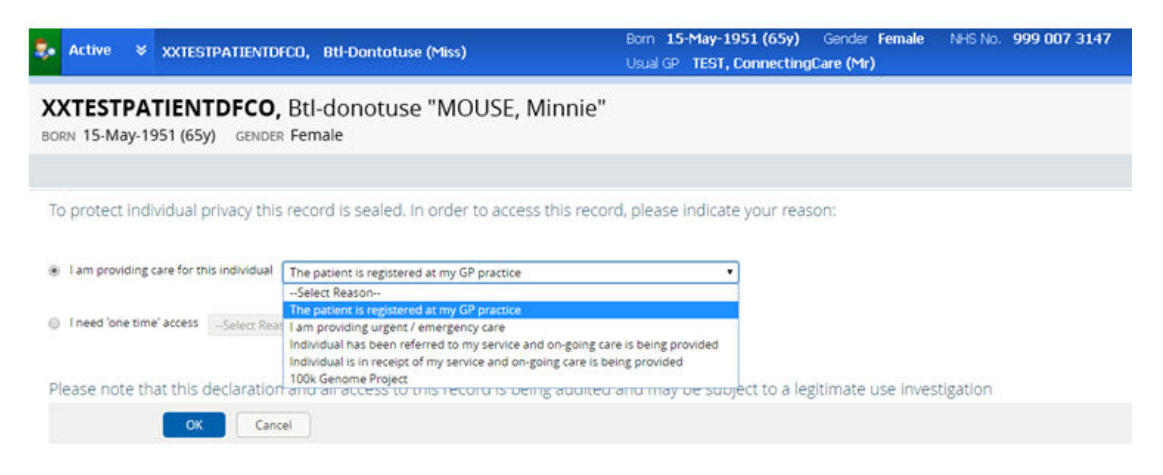

<u>Click Here</u> for further information on how to use the Privacy Challenge screen on our website

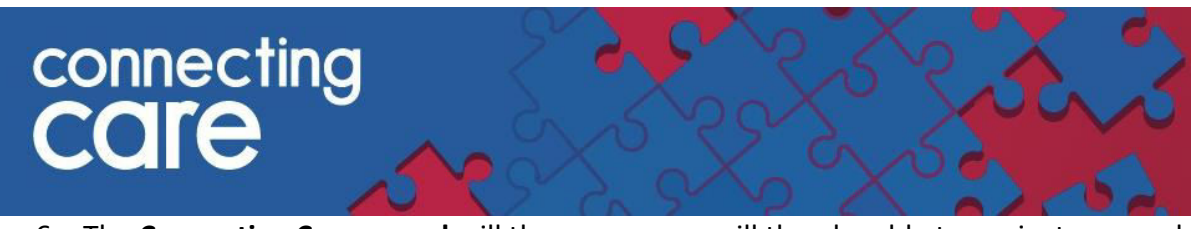

6. The **Connecting Care record** will then open, you will then be able to navigate around the record

| ems                                                                                                    | 🖸 🔿 💋 💲 - IMES Week Headth Care System - Partner Programme Text 03 - 20576 |                       |                         |                    |             |                      | DOTESTIFATIONING Dis C X |  |        |  |  |  |
|----------------------------------------------------------------------------------------------------|----------------------------------------------------------------------------|-----------------------|-------------------------|--------------------|-------------|----------------------|--------------------------|--|--------|--|--|--|
|                                                                                                    | Summary Cor                                                                | eultations Medication | Problems Investigations | Care History Diary | Documents F | Referrals Care Plans | Connecting Care PREP     |  | T 68 🐠 |  |  |  |
|                                                                                                    |                                                                            |                       |                         |                    |             |                      |                          |  |        |  |  |  |
| Close                                                                                                    |                                                                            |                       |                         |                    |             |                      |                          |  |        |  |  |  |
| Close                                                                                                    |                                                                            |                       |                         |                    |             |                      |                          |  |        |  |  |  |
| 52222 - 54 (34) Documents - 4                                                                                                    |                                                                            |                       |                         |                    |             |                      |                          |  |        |  |  |  |
| Active V XXTESTPATEINTAASK, Ebs Donotuse (%) Ecm 17-Jun-1955 (61y) Gender Male 14/5 No. 999 000 0506 Usual GP TEST, ConnectingCare (%) |                                                                            |                       |                         |                    |             |                      |                          |  |        |  |  |  |
| XXTESTPATIENTAASK, Ebs-donotuse 999 000 0506                                                                                           |                                                                            |                       |                         |                    |             |                      |                          |  | • •    |  |  |  |
| BORN 17-jun-1955 (61)) GRNOR Male Traced and Verified                                                                                  |                                                                            |                       |                         |                    |             |                      |                          |  |        |  |  |  |
| ADDRESS CPO NPIR Test Data Mgr, Princes Exchange, Princes S (9 No KNOWN EAR OF LIFE CARE FLAN) (9 No KNOWN EAR OF LIFE CARE FLAN)      |                                                                            |                       |                         |                    |             |                      |                          |  |        |  |  |  |
| ET P                                                                                                    | erson Summary                                                              | 💰 Care Netwo          | rk 🐧 Timeline G         | P Records Media    | ations      |                      |                          |  |        |  |  |  |
| Docu                                                                                                    | ment View                                                                  | O Q C Pers            | ion Summary Care ?      | letwork Combine    | ьđ          |                      |                          |  |        |  |  |  |
| Showiz                                                                                                    | ng All Mark A                                                              | II As Read            |                         |                    |             |                      |                          |  |        |  |  |  |

- You will also be able to continue to navigate around the patients EMIS record and back to the Connecting Care record
- When you move on to a different patient within EMIS, the Connecting Care record for the previous patient will shut down

**Please note:** When using Connecting Care through EMIS Web you cannot search for patients within Connecting Care or use any other Connecting Care functionality, including

- My Patient in Hospital lists
- Delivered Documents report
- Child ED Lists
- Practice Safeguarding Alert list
- My Details

To access this other functionality you must log in to the Connecting Care portal in a web browser, to do this you will need to have been given a username and password

- When trying to access the Connecting Care record through EMIS you will see an error message for the following reasons –
  - o You do not have a Connecting Care account or it has been set u incorrectly
  - o The person has opted out from Connecting Care
  - No NHS number is recorded in EMIS for this person
  - The person may have a Connecting Care record but their NHS number isn't marked as traced and verified
  - o No Connecting Care record found for the NHS number
  - o Connecting Care found more than one person with this NHS number

## For more information & support contact your local IT Helpdesk